## How to Access Argos

- Open your web browser and go to: www.washburn.edu .
- Select the A-Z index from the top right corner the home page.

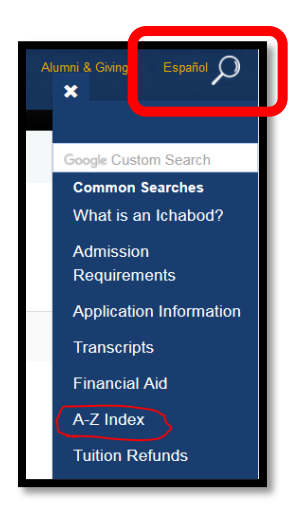

• Scroll down and click on:

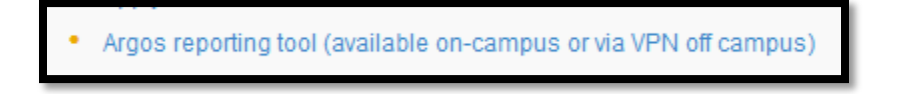

## OR

• From MyWashburn, Employees tab, University Data and Reporting Channel, click on ARGOS reporting tool login screen or the argos icon.

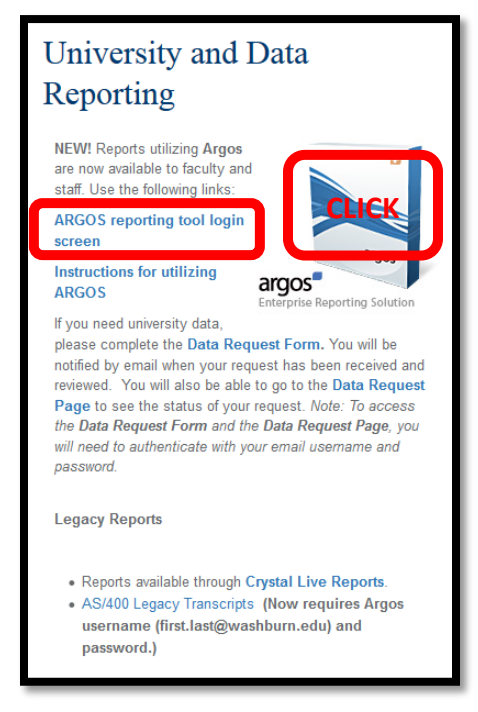

• The login screen will appear.

| Username:     |              |  |
|---------------|--------------|--|
| first.last@wa | ashburn.edu  |  |
| Password:     |              |  |
|               |              |  |
| Remembe       | er this user |  |

- Type in your username, which is your email address: <u>first.last@washburn.edu</u>.
- **Type in your WUAD password**. This is the password that you log onto your computer with which is also the password that you use to log into Office 365/Outlook.
- Click Log in
   Log in

Android tablet devices.

• The Argos home screen will appear. You may bookmark Argos at <a href="https://maps.wuad.washburn.edu/">https://maps.wuad.washburn.edu/</a> or save it as a favorite.

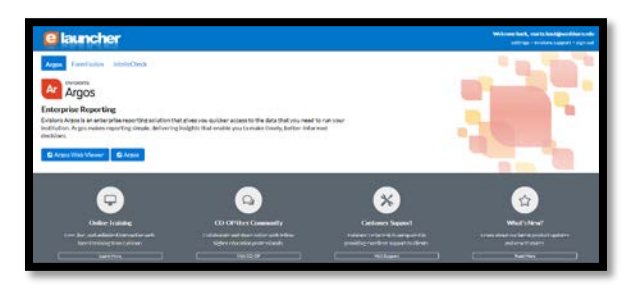

You have the ability to choose Argos Web Viewer or Argos. Argos Web Viewer is
recommended because the Web Viewer has an updated interface suitable for a wide
variety of platforms including PCs, Macs, and tablets (iPad and Android). Supported
browsers include Chrome, Firefox, Safari and Chrome for iPad/Mac; and Chrome for

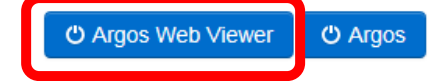

• To logout of Argos Web Viewer, click on the Sign Out button in the upper right hand corner of the screen. Your session may also time out after a period of inactivity.

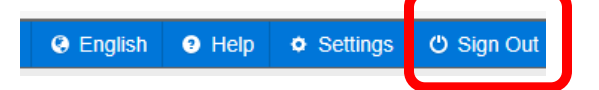

If you have difficulty or issues accessing Argos, please contact argossupport@washburn.edu